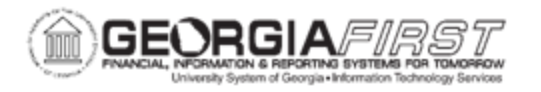

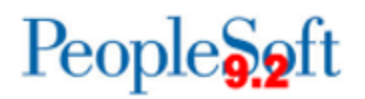

## NEW USER SELF-REGISTRATION

All Georgia*FIRST* Financials users must have a user account to access Georgia*FIRST* Financials. New users have the option to self-register, which creates a base account and grants users basic sign-in rights to access Georgia*FIRST*. For institutions using the Travel & Expenses module, basic sign-in access includes the ability to create and print expense transactions.

**Note**: If users need additional functionality other than base access, contact the institutional Security Administrator and/or Department Manager, as this often requires additional documentation and approval.

## **Procedure**

Below are step-by-step instructions to register as a new user via self-registration.

| Step | Action                                                                                |
|------|---------------------------------------------------------------------------------------|
| 1.   | Open a browser and type in the following URL: <u>https://www.usg.edu/gafirst-fin/</u> |
| 2.   | Click on New GeorgiaFIRST Financials User option.                                     |

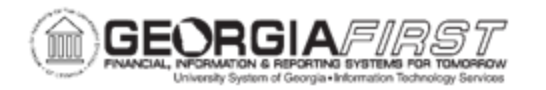

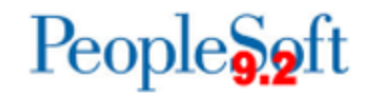

| Step | Action                              |  |  |  |
|------|-------------------------------------|--|--|--|
|      | System Access                       |  |  |  |
|      | GeorgiaFIRST Self-Service           |  |  |  |
|      | GeorgiaFIRST Financials Core        |  |  |  |
|      | New GeorgiaFIRST Financials<br>User |  |  |  |
|      | Global GeorgiaFIRST Financials      |  |  |  |
|      | GeorgiaFIRST FPLAY                  |  |  |  |
|      |                                     |  |  |  |

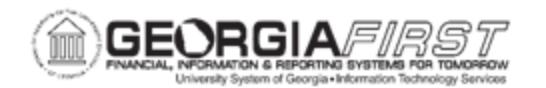

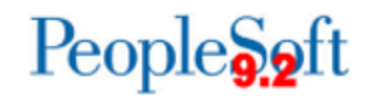

| Step | Action                                                                                                    |  |  |  |
|------|----------------------------------------------------------------------------------------------------|--|--|--|
| 3.   | Fill in the required fields below:                                                                                                    |  |  |  |
|      | Register for My Account                                                                                                    |  |  |  |
|      | <b>Privacy and Security</b><br>Your personal information is completely private and will not be disclosed to any outside organization without your expressed written consent.                                                                                                    |  |  |  |
|      | To register for an account,<br>Please provide the following personal information:                                                                                                    |  |  |  |
|      | Date of Birth     SSN     Home Zip Code       (mm/dd/yyyy)     (Last 4 digits)     (5 digit)                                                                                                    |  |  |  |
|      | Back Next                                                                                                    |  |  |  |
| 4.   | Click the <b>Next</b> button.<br><u>Note:</u> If you receive a message that reads "The information provided does<br>not match any self-service eligible employee" please contact the Human<br>Resources office to confirm the correct Date of Birth, SSN and Home Zip<br>Code were entered into OneUSG Connect as this information feeds to<br>GeorgiaFIRST Financials.                                                        |  |  |  |
| 5.   | The system displays the job record for the user. Click the radio button beside the active job record and select <b>Next</b> .                                                                                                    |  |  |  |
|      | Register for My Account                                                                                                    |  |  |  |
|      | Employee Status         Business Unit         Description         Name         Employee ID           O         Active         40000         GEORGIA GWINNETT<br>COLLEGE         COLLEGE         COLLEGE                                                                                                    |  |  |  |
|      | You have more than one Job Record. Please select the Institution where you will be using this account, then select NEXT to continue.<br>If you need an account at the other Institution, please contact the Security Administrator at the other Institution.<br>If you do not see the Institution where this account will be used, please contact the Security Administrator at the Institution where you require the account. |  |  |  |
|      | Back Next                                                                                                    |  |  |  |

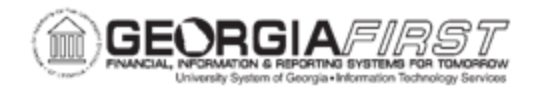

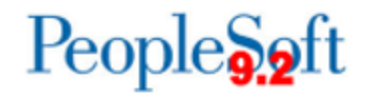

| Step | Action                                                                                                    |  |  |  |
|------|----------------------------------------------------------------------------------------------------|--|--|--|
| 6.   | Enter a User ID in the <b>User ID</b> field.                                                                                                    |  |  |  |
|      | <ul> <li>User ID Notes:</li> <li>The User ID must be unique. If a message displays stating that the User ID is not unique/already exists, please try a different User ID.</li> <li>The User ID cannot contain spaces or any of the following special characters ;: &amp;, &lt;&gt; \/ "[]()`!@#\$%^*+={}? </li> <li>It is recommended that you use a variation of your name, for example, your first initial and full last name in all caps as your User ID. John Watkins could use JWATKINS.</li> <li>If User ID JWATKINS already exists for another user, try JWATKINS_39. (_39 is the business unit number in GeorgiaFIRST Financials.) Other variations are also acceptable, such as JOWATKINS, JOHN_WATKINS, JOHNWATKINS_390, JohnWatkins390, etc.</li> </ul> |  |  |  |
| 7.   | Enter and confirm your work email address and click <b>Next</b> .<br><b>Register for My Account</b>                                                                                                    |  |  |  |
|      | Enter a User ID. Your User ID is case sensitive and must be a minimum of 6 characters and a maximum of 30 characters and must not contain spaces or prohibited special characters ; : & , < > \ / " [ ] ( ) ` ! @ # \$ % ^ * + = { } ?                                                                                                    |  |  |  |
|      | Enter and confirm your email address using the following format: jane.doe@XXXXX.edu       Email Address         Confirm Email                                                                                                    |  |  |  |
|      | Select NEXT to continue. Back Next                                                                                                    |  |  |  |
| 8.   | "Registration Complete" message will display.                                                                                                    |  |  |  |

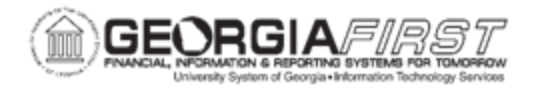

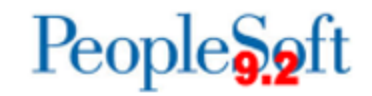

| Step | Action                                                                                                    |                                                         |  |  |  |
|------|----------------------------------------------------------------------------------------------------|---------------------------------------------------------|--|--|--|
|      | Registration Complete                                                                                                    |                                                         |  |  |  |
|      |                                                                                                    |                                                         |  |  |  |
|      |                                                                                                    |                                                         |  |  |  |
|      |                                                                                                    |                                                         |  |  |  |
|      | Congratulations,                                                                                                    |                                                         |  |  |  |
|      | Click the Sign out link at the top of the page. This will return you to the login page where you may then log into your self service account. |                                                         |  |  |  |
|      | At this point, registr                                                                                                    | ation is complete.                                      |  |  |  |
| 9.   | To access the system, navigate to the Georgia <i>FIRST</i> Financials website.                                                                |                                                         |  |  |  |
|      | Click the "GeorgiaF                                                                                                    | IRST Self-Service" button as shown below. Login will be |  |  |  |
|      |                                                                                                    | igle sign-on.                                           |  |  |  |
|      | r                                                                                                    |                                                         |  |  |  |
|      |                                                                                                    | System Access                                           |  |  |  |
|      |                                                                                                    | GeorgiaFIRST Self-Service                               |  |  |  |
|      |                                                                                                    | GeorgiaFIRST Financials Core                            |  |  |  |
|      |                                                                                                    | New GeorgiaFIRST Financials<br>User                     |  |  |  |
|      |                                                                                                    | Global GeorgiaFIRST Financials                          |  |  |  |
|      |                                                                                                    | GeorgiaFIRST FPLAY                                      |  |  |  |
|      | L                                                                                                    |                                                         |  |  |  |